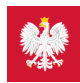

# Krok 1. Załóż profil zaufany

#### Możesz to zrobić albo przez internet, albo w urzędzie, np. w urzędzie skarbowym, oddziale NFZ lub ZUS

Profil zaufany to Twój bezpłatny, elektroniczny podpis, dzięki któremu załatwisz urzędowe sprawy przez internet. Na przykład:

- na Internetowym Koncie Pacjenta zobaczysz swoje e-recepty i sprawdzisz przepisane dawkowanie
- wybierzesz lekarza lub pielęgniarkę podstawowej opieki zdrowotnej
- złożysz wiosek o Europejską Kartę Ubezpieczenia Zdrowotnego
- upoważnisz kogoś bliskiego do tego, by mógł otrzymywać informacje o Twoim stanie zdrowia.

Profil zaufany pozwala też złożyć wniosek o nowy dowód osobisty, wymieniać korespondencję zZUS-em, oddziałem NFZ, urzędem gminy i załatwiać inne sprawy urzędowe przez internet np. becikowe, świadczenia rodzicielskie, Kartę Dużej Rodziny, odpis aktu urodzenia. Jeśli nie lubisz kolejek w urzędach, profil zaufany Ci się przyda.

### Jak założyć profil zaufany w banku?

Profil zaufany od ręki założysz (czyli potwierdzisz swoją tożsamość bez wychodzenia z domu) przez bankowość internetową.

Jeśli masz konto w jednym z niżej wymienionych banków:

- PKO 🖸 Bank Polski
- Inteligo
- Santander
- Pekao SA 🖸
- mBank
- ING 🖸
- Millennium
- Alior Bank
- BOŚ 🖸
- BNP Z Paribas
- VeloBank
- Velobalit
- Crédit Agricole
- Banku Spółdzielczym w Brodnicy
- 🔹 banku spółdzielczym z Grupy BPS 🖸
- Kasie Stefczyka.

— kliknij nazwę banku, zaloguj się na swoje konto, znajdź formularz zakładania profilu zaufanego, wypełnij go i wyślij bezpośrednio z konta.

Profil zaufany możesz też potwierdzić za pomocą konta w systemie Envelo Poczty Polskiej.

Załóż profil zaufany z Envelo

Jeśli Twój bank Ci tego nie umożliwia, możesz załatwić profil zaufany w urzędzie.

# Jak załatwić profil zaufany w urzędzie?

Profil zaufany można załatwić w urzędzie lub przez Internet.

- wypełnij online formularz, żeby założyć profil zaufany
- podpisz wniosek kodem, który dostaniesz przez SMS
- o potwierdź:
  - o podczas wideoczatu z urzędnikiem (w aplikacji Teams, link do spotkania dostaniesz na mail, masz do wyboru kilka terminów spotkania)
  - znajdź najbliższy punkt potwierdzający (punkty potwierdzające to urzędy skarbowe, oddziały NFZ, ZUS) przejdź do wyszukiwarki punktów potwierdzających i pójdź tam potwierdzić wniosek. Masz na to 14 dni. Weź ze sobą dowód osobisty lub paszport.

### Wybierz sposób zakładania profilu zaufanego i wypełnij ankietę online 🏾 🗹

Profil zaufany jest ważny trzy lata. Możesz go sobie przedłużyć, nim minie ten termin. Przegapisz datę? Potrzebny Ci będzie nowy profil zaufany. Szczegółów możesz się dowiedzieć w Instrukcji Użytkownika PZ 🖸 .

Jeśli masz kłopot z założeniem profilu zaufanego, możesz skontaktować się z centrum pomocy: tel. (42) 253 54 50 (czynny pn. – pt. w godz. 7:00–18:00), e-mail:pz-pomoc@coi.gov.pl

Jeśli jesteś uchodźcą z Ukrainy, profil zaufany uzyskasz w urzędzie razem z numerem PESEL.

Czytaj dalej » Zaloguj się na swoje Internetowe Konto Pacjenta

# Poznaj Internetowe Konto Pacjenta - krok po kroku

| Krok 1. Załóż profil zaufany                                                                                     | Krok 2. Zaloguj się na swoje IKP                                                                                |
|----------------------------------------------------------------------------------------------------|----------------------------------------------------------------------------------------------------|
| Możesz to zrobić przez internet w swoim banku albo w urzędzie, np. w urzędzie<br>skarbowym, oddziale NFZ lub ZUS | Teraz możesz użyć profilu zaufanego i zobaczyć swoje e-recepty, upoważnić kogoś<br>bliskiego lub wybrać lekarza |
| Krok 3. Upoważnij bliską osobę                                                                                   | Krok 4. Co robić z e-receptą                                                                                    |

Możesz upoważnić kogoś do wglądu w Twoje Internetowe Konto Pacjenta po to, by odbierał e-recepty i sprawdzał terminy wizyt u lekarza

# Krok 5. Jak znaleźć receptę na IKP

Możesz skorzystać z Internetowego Konta Pacjenta, by znaleźć e-receptę lub nazwę leku, który Ci przepisano

« Przejdź na stronę "Jestem seniorem"

Wygenerowano: 25.08.2025 r. 21:08:17

Źródło: Krok 1. Załóż profil zaufany

Koniec z pismem lekarzy nie do odczytania, z błędami na receptach, przez które musisz

wracać z apteki do lekarza. E-receptę łatwo odbierzesz i wykupisz